Universidad Politécnica de Cartagena

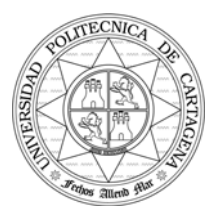

Escuela Técnica Superior de Ingeniería de Telecomunicación

Prácticas de Sistemas de Telecomunicación

Profesores: Juan José Alcaraz Espín Fernando Cerdán Cartagena

# Práctica 2

## Título:

Programación de la Centralita Netcom Básica 4/8 y de la Operadora Automática.

## Objetivos de la Práctica:

- Dominar los siguientes aspectos de la programación de la centralita:
  - o Manejo de extensiones lógicas y grupos
  - o Creación y asignación y de grupos de líneas
  - o Determinar destinos de las llamadas externas entrantes
  - Crear una nueva extensión programadora

#### Material:

- 1 centralita Netcom Básica 4/8 por grupo.
- 3 teléfonos analógicos por grupo
- 1 latiguillo RJ-11 ó RJ-45 por grupo.

#### Información requerida:

- Manual de la centralita NETCOM Básica 4/8
- Este cuadernillo de prácticas.

#### Aviso:

Antes de empezar la práctica se debe tener presente que hay que manejar el material con precaución y cuidado, especialmente la centralita, que no se debe mover estando conectada.

#### Introducción:

Esta práctica es la primera de una serie destinada a conocer y dominar todas las posibilidades de configuración que ofrece una centralita analógica comercial, a un nivel de responsable del Sistema.

Los comandos de programación de la centralita, necesarios para la realización de la práctica se encuentran en el apartado 3.3 ("**Programación de parámetros**") del manual de la centralita. Conviene, no obstante, repasar detenidamente las **Instrucciones de Programación** del apartado 3.1. Los comandos para el uso de los servicios a nivel de usuario son los mismos que se usaron en la primera práctica.

## Desarrollo de la práctica.

- 1. Conectar los terminales, enchufar el equipo y encenderlo. Entrar en programación, cargar la programación por defecto del Sistema, grabar la programación y salir de la misma.
- 2. Indicar que todas las líneas, de la 1 a la 4, están conectadas.
- 3. Indicar que hay líneas conectadas como extensión de una PABX.
- 4. Hacer la siguiente asignación de extensiones lógicas a extensiones físicas:

| Estensión | Extensión |  |
|-----------|-----------|--|
| Lógica    | Física    |  |
| 11        | 12        |  |
| 12        | 13        |  |
| 13        | 11        |  |

Compruebe que la asignación se ha realizado correctamente.

- Vuelva a situar las extensiones lógicas en su estado inicial, pero empleando la opción de Permutación de Extesiones.
  Compruebe que la permutación se ha realizado correctamente.
- 6. Realice los siguientes grupos de extensiones, de forma que la llamada codificada siempre la reciba la extensión de número más alto:

| Grupo | Extensiones |  |
|-------|-------------|--|
| 1     | 11, 12, 13  |  |
| 2     | 11, 13      |  |
| 3     | 12, 13      |  |
| 4     | 11, 12      |  |

Compruebe que los grupos se han realizado correctamente, y la llamada codificada es recibida por las extensiones adecuadas.

7. Configure la siguiente tabla de asignaciones de destino de llamadas externas entrantes y extensiones de desbordamiento:

| Línea | Destino de las llamadas<br>externas entrantes | Destino de<br>desbordamiento |
|-------|-----------------------------------------------|------------------------------|
| 1     | 13                                            | 11                           |
| 2     | 12                                            | 11 y 13                      |
| 3     | 11 y 13                                       | 12                           |
| 4     | 11 y 12                                       | 13                           |

Para comprobar que las asignaciones se han realizado correctamente, deberán conectarse dos centralitas entre sí, cambiando sucesivamente la línea a la que se conecta el cable, hasta comprobar todas las líneas. Desde este momento, hasta el final de la práctica, las centralitas deben quedar conectadas.

- 8. Defina la extensión 13 como extensión programadora del sistema, y continúe la práctica programando desde ella.
- 9. Cree los siguientes grupos de líneas:

| Grupo | Líneas |
|-------|--------|
| 1     | 1      |
| 2     | 1 y 2  |
| 3     | 2 y 3  |
| 4     | 3 y 4  |

10. Realice la siguiente asignación de líneas y grupos de líneas a las extensiones:

|           |        | Grupos de |
|-----------|--------|-----------|
| Extensión | Líneas | líneas    |
| 11        | 1      | 3         |
| 12        | 2      | 4         |
| 13        | 3      | 1         |

Compruebe que se ha realizado correctamente la asignación. Para ello, escoja una extensión, y trate de acceder a la otra centralita realizando una llamada externa saliente. Haga el acceso pulsando 0, y compruebe con qué líneas tiene permiso y con cuáles no. Deberá ir cambiando la línea a la que conecta el cable para hacer las comprobaciones. Después haga el acceso escogiendo grupo de líneas. Cambie las conexiones para hacer la comprobación.

- 11. Haga que la extensión 11 tenga permiso para acceder a todas las líneas y grupos de líneas. No deberá de emplear más de 6 dígitos para programar este parámetro.
- 12. Haga que todas las extensiones a las que tiene conectado algún terminal puedan acceder a la línea 1.
- 13. Para finalizar, vuelva a cargar la programación automática del sistema, guarde los datos y salga de la programación. Apague el equipo, y vuelva a dejar el material como lo encontró al iniciar la práctica.